永中Office制作座位卡方法及成品下载 PDF转换可能丢失图片 或格式,建议阅读原文

https://www.100test.com/kao\_ti2020/645/2021\_2022\_E6\_B0\_B8\_ E4 B8 ADOffi c98 645549.htm 在布置会议现场时,我们常常 需要用到座位卡,或称席次卡。今天,百考试题将为大家介 绍一种利用永中Office制作座位卡的方法。 正式的座位卡一般 采用塑料材质,将姓名打印在纸上,然后分别以正反两面的 形式卡在塑料外壳里。可是,一般非正式场合下,很多单位 都习惯将姓名正反打印在一张A4纸上,然后折成4下,将一头 一尾重叠在一起,用订书机订好,一个简单实用的临时座位 卡就完成了。但是,正反姓名的位置却很难对齐。这里,笔 者制作了一个临时座位卡的模板文件供大家参考使用,并将 该模板的制作方法详细列出 该模板利用永中Office区域链接和 粘贴链接功能,用户只需在电子表格文档中直接输入姓名, 然后切换到文字处理文档中直接打印即可。打印完成后,按 照该纸上的三条指示线,进行对折,然后将一头一尾两折用 订书机订在一起,这样临时座位卡就完成了。使用说明:1、 此模板分为两种字体,一种为宋体加粗、一种为黑体;2、 选择电子表格文档"宋体加粗",在A1单元格中输入相应姓 名;将文档切换至文字处理文档"宋体加粗"中直接打印即 可。 临时座位卡主要优点: 1、制作方便 , 这一点就不必再详 细解释了吧:2、便于携带,传统正式的座位卡为塑料质地, 如果需准备数量较多将会造成携带上的困难;而临时座位卡 只需将A4纸张带入会场,然后现场进行折叠、订书即可,非 常方便。 模板制作方法详解:1、新建一空白电子表格文档, 并将工作表1重命名为"宋体加粗"。2、选择单元格A1,输

入"主席台"并进行复制。将光标定位于单元格B1,单击"编 辑--选择性粘贴"命令,在弹出的对话框中单击左下方"区 域链接"命令。3、将光标定位于单元格B2,并重复上一步 骤。然后在右键菜单中选择"格式化链接区域"命令,在弹 出的对话框中将"旋转角度"设置为"180度"。4、将光标 定位于单元格A1,并进行如下设置。5、适当调整单元格的 宽度及高度,效果如下。6、选择单元格区域"B1:B2",进 行复制,然后在此文件中新建一文字处理文档,重命名为" 宋体加粗"。单击标准工具栏上的"粘贴链接"按钮,将刚 刚复制的单元格区域粘贴链接过来。7、选中此区域,此时 ,该区域四周出现八个小黑块,拖动鼠标,将其调整到适当 大小。最后再根据实际打印效果,在页面上添加三条灰色的 辅助线即可。这样我们将该页打印出来以后,就可以直接按 照该辅助线进行折叠、订书,一个漂亮的临时座位卡就完成 了。 8、保存此文件, 文件名为"座位卡", 保存类型选择 "eio模板文件(\*.eit)",保存位置为默认的"Templates"文件 夹。 我们也可以按照同样的步骤制作其他字体,如黑体,方 正舒体等。在本模板中,我们是在新建的工作表及文字处理 文档中重新制作完成的,其实最简便的方法是:只要改变A1中 数据的字体就可以了,为什么呢?仔细想想,你就会明白。因 为文字处理文档中的区域,它的源数据来自于工作表中的单 元格区域"B1:B2",而此单元格区域又是引自于单元格A1, 因此,只要改变最初的数据源即A1,其他链接的地方也就会 发生及时准确的更新。 100Test 下载频道开通, 各类考试题目 直接下载。详细请访问 www.100test.com